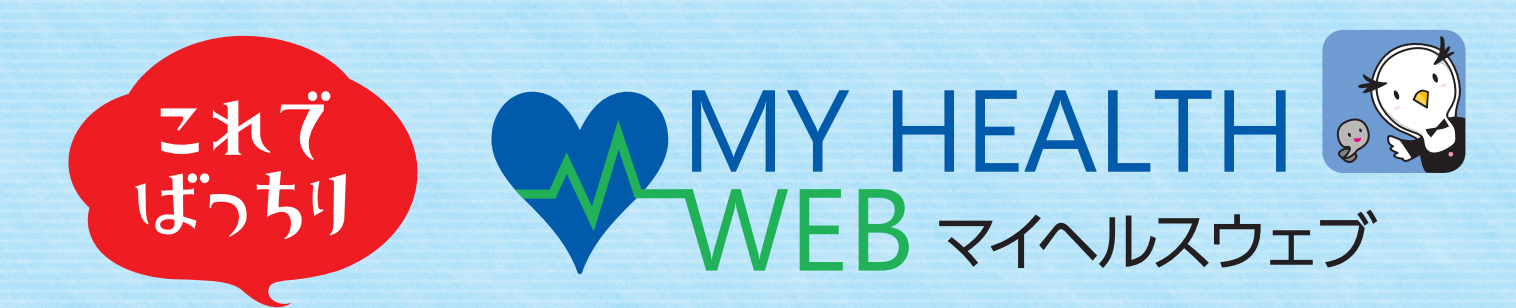

## ポイントの活用方法

## 1 ポイントを確認しよう

MY HEALTH WEB では、毎日のログインやバイタル登録など、サイトのご利用に応じてポイントが貯まります。貯まったポイントでお好きなアイテムと交換できる抽選に応募することができます。トップページ上側に表示されている「ヘルスポイント」をクリックします。

|                                                                                                    | WEB WEB                                                                                                    | HEALTH                                                                    |                           |             |               | TDK健康保険組合<br>各種設定<br>ログアウト                                                                                                |                 |                  |          |
|----------------------------------------------------------------------------------------------------|----------------------------------------------------------------------------------------------------|---------------------------------------------------------------------------|---------------------------|-------------|---------------|----------------------------------------------------------------------------------------------------|-----------------|------------------|----------|
|                                                                                                    | ♂ 医療費情                                                                                                    | 報 🕇                                                                       | 健診結果情報                    | MY H        | EALTH CLUB    | ルスポイント 2300P<br>☑ 申請手続                                                                                                    | MYメール MY/       | ページ   ご利用第<br>G誌 | よくある質問   |
|                                                                                                    |                                                                                                    |                                                                           |                           | J           |               |                                                                                                    |                 |                  |          |
|                                                                                                    |                                                                                                    |                                                                           |                           |             |               | ヘルスポイントのページが表示されます。                                                                                                    |                 |                  |          |
| ۲ <u>۵۳ &gt; ۲</u> ۳۲۲/۲                                                                                                    |                                                                                                    |                                                                           |                           |             |               | 現在のポイント数は「現在の所有ポイント」                                                                                                    |                 |                  |          |
|                                                                                                    | MYバイタル                                                                                                    | MYミッション                                                                   | MYダイアリー                   | ヘルスポイント     | MYメール         | で確認することができます。<br>※各行動で獲得できるポイント数は、ポイント付与メニューを<br>ご確認下さい。<br>※ポイントに有効期限はありません。(2022年10月時点)                                 |                 |                  |          |
|                                                                                                    |                                                                                                    | 現在の所有ポイ<br>2,300<br>累積ポイント 2,                                             | >F<br>P<br>300P           | アイテムと       | 交換する<br>Fメニュー |                                                                                                    |                 |                  |          |
| 「M<br>詳し<br>また<br>へル                                                                                                    | NY HEALTH WEB」では、 <sup>6</sup><br>くは、 <u>ポイント付与メニュ</u><br>、貯まったポイントはお好<br>スポイントに関するよくを<br><b>ポイントのご利用につい</b> | 日のログインやバイタル<br><u>ー</u> でご確認ください。<br>きなアイテムと交換するこ<br>る質問は <u>こちら</u><br>て | 登録など、サイトのご利用 <br>ことができます。 | に応じてポイントが貯ま | ります。          | ※MIT HEALTH WEB(以下MHW」という)のアガウンドは、<br>当組合を喪失されますと、利用出来なくなります。<br>アカウント停止後は、医療費明細・健診結果、歩数やバイ<br>タル等の入力データの閲覧が出来なくなる他、獲得された |                 |                  |          |
| ボイントが貯まったら、ボイント数に応じたアイテムと交換することが出来ます。 アイテム交換を行いたい場合は、上の「アイテム<br>と交換する」ボタンをクリックしてください。<br>お好きなアイテムを選択後、簡単な申込手続きをするだけでご入力いただいた送付先にお届けします。 |                                                                                                    |                                                                           |                           |             |               | ヘルスホイントも矢効してしまいます。それまでにアイテム<br>と交換してください。                                                                                 |                 |                  |          |
| ※名                                                                                                    | テアイテムについては、在庫<br><b>ポイント履歴</b>                                                                               | Fムについては、在庫状況などの理由で断りなく変更される場合がありますので予めご了承ください。<br><b>&gt;ト畑歴</b>          |                           |             |               |                                                                                                    |                 |                  |          |
|                                                                                                    | ポイント付与日                                                                                                    | ポイント登録日                                                                   | 内容                        | 加算ポイント      | 使用ポイント        |                                                                                                    |                 |                  |          |
|                                                                                                    | 2022.10.07                                                                                                   | 2022.10.07                                                                | ログイン                      | 2           |               | *                                                                                                    |                 | K N              |          |
|                                                                                                    | 2022.09.30                                                                                                   | 2022.09.30                                                                | ログイン                      | 2           |               | (                                                                                                    |                 |                  | ł        |
|                                                                                                    | 2022.09.14                                                                                                   | 2022.09.14                                                                | ログイン                      | 3           |               | Į.                                                                                                    | ╔╴╹             | <b>-</b>         |          |
|                                                                                                    | 2022.09.08                                                                                                   | 2022.09.08                                                                | ロワイン                      | 3           |               |                                                                                                    | K Un            |                  | ~ ~ ~    |
|                                                                                                    | 2022.08.10                                                                                                   | 2022.08.10                                                                | ログイン                      | 10          |               | Ę                                                                                                    | 352             | ENVR-            | 3m       |
|                                                                                                    | 2022.04.03                                                                                                   | 2022.04.07                                                                | バイタル入力                    | 10          |               | 4                                                                                                    |                 | 2M               |          |
|                                                                                                    | 2022.04.06                                                                                                   | 2022.04.07                                                                | バイタル入力                    | 10          |               |                                                                                                    |                 | X                | 52       |
|                                                                                                    |                                                                                                    | 2022 04 07                                                                | 11 ( 511 ) +              | 10          |               |                                                                                                    | I was a manufil |                  | VMV WIND |

## TDK 健康保険組合

## 2 ポイントをアイテムに交換しよう

アイテムの応募期間中に、貯めたポイント数に応じてお好きなアイテムと交換できます。

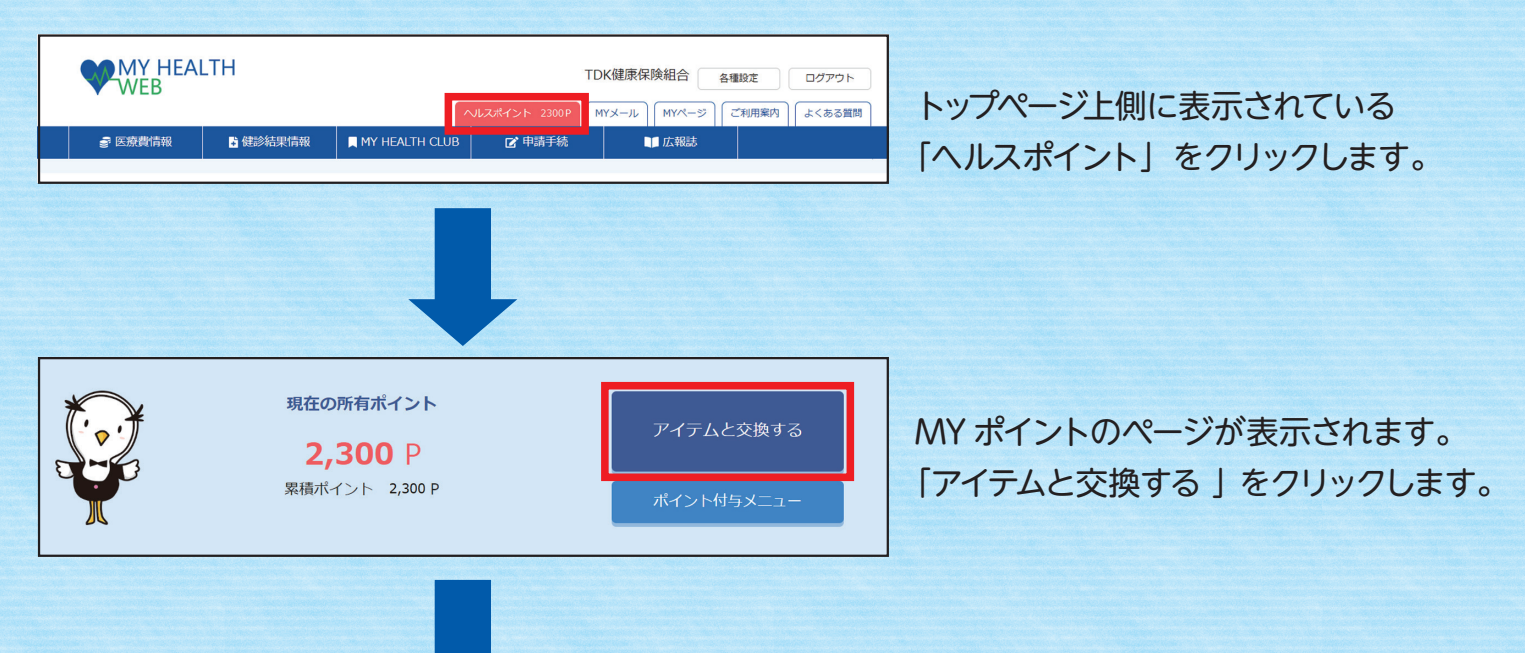

表示されたアイテム一覧から、お好きなアイテムをクリックします。

アイテムの詳細が表示されますので、内容を確認後「アイテムと交換する」をクリックします。

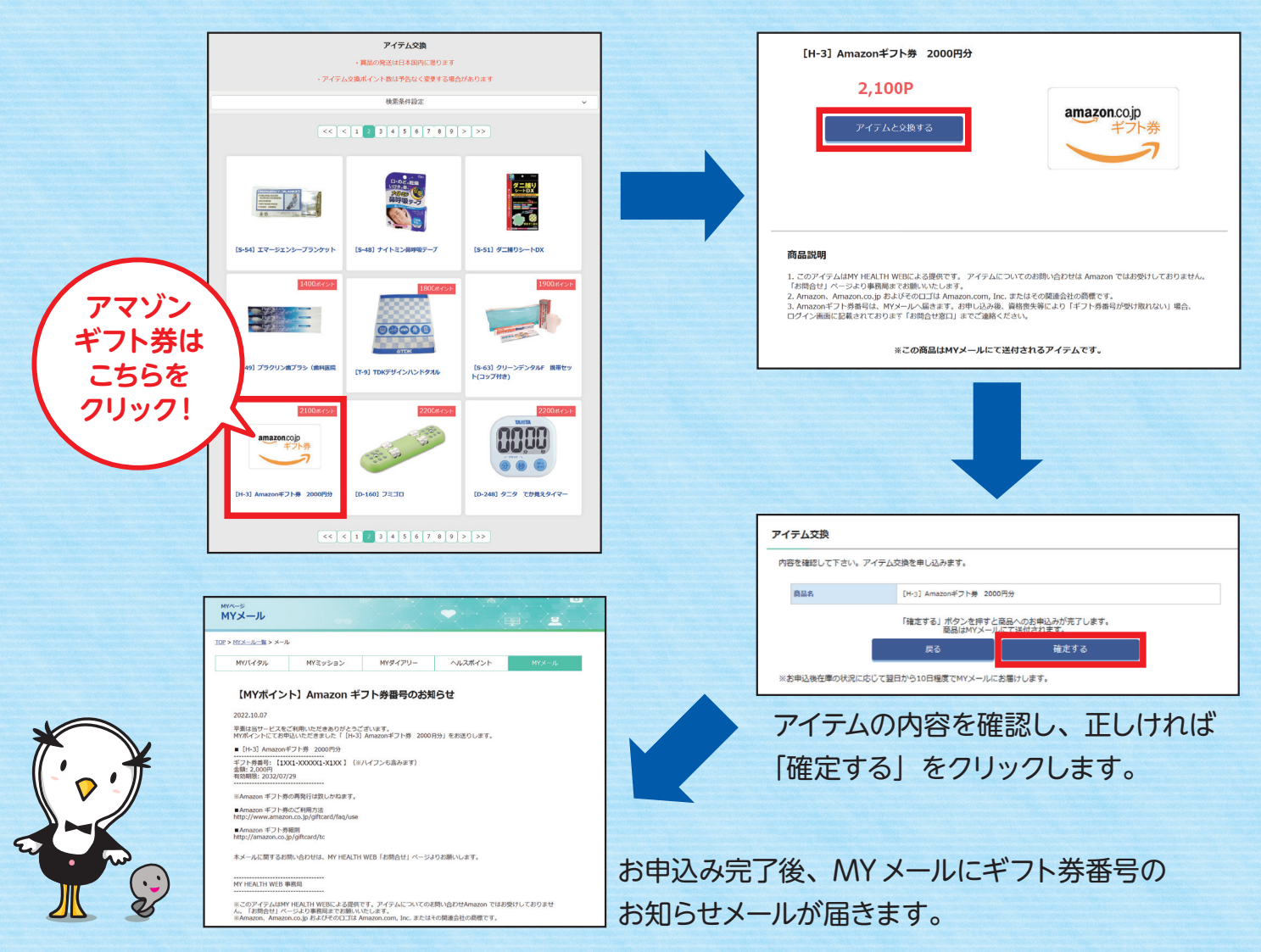